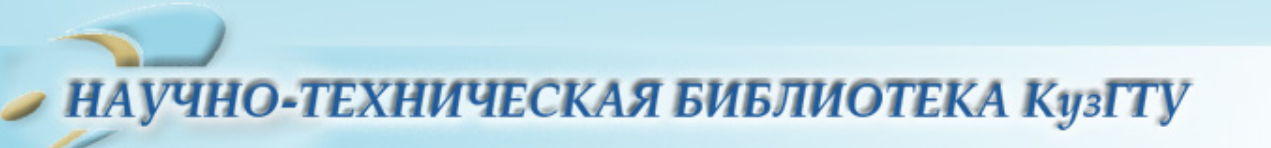

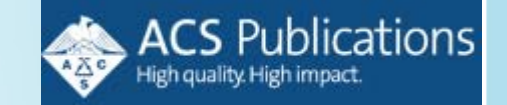

## Журналы издательства American Chemical Society (ACS)

# Краткое руководство пользователя

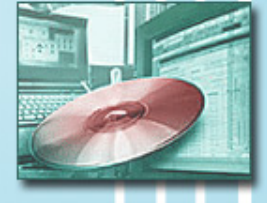

Адрес для работы http://pubs.acs.org/

## Вход в систему

ACS Publications Home Page - Microsoft Internet E Файл Правка Вид Избранное Сервис Справка

🔎 Поиск

3 4 5 6 7 8 9 10 🔺 🔶 🎹

🄇 Назад 👻 🎒 🖉

e

#### Subscriber access provided by KUZBASS STATE TECH UNIV

## Вход в систему выполняется автоматически в локальной сети КузГТУ

**Stay Current** 

🙆 Internet

Sign up to get notices about

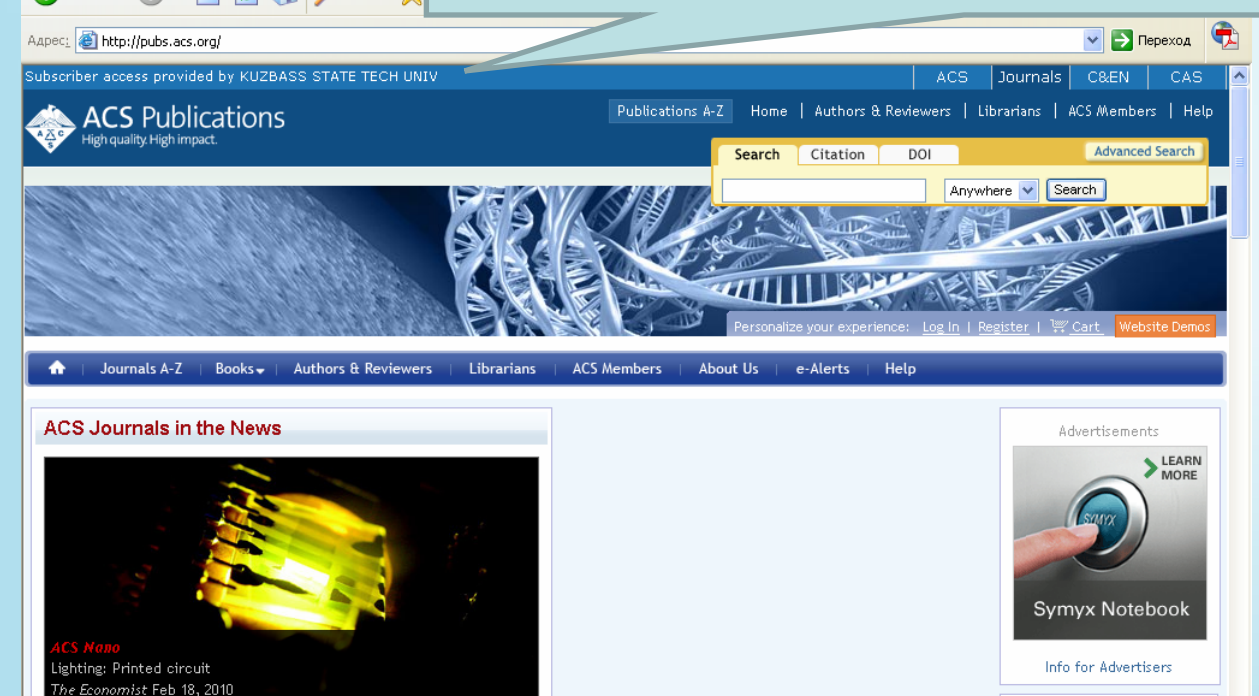

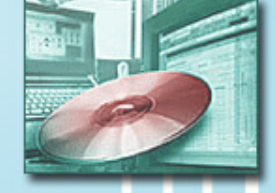

Электронные ре

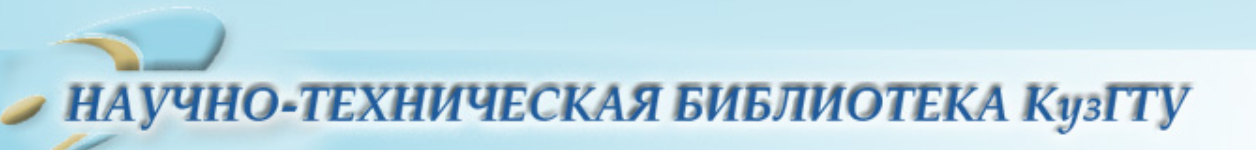

## Выбор журнала

| Journal List (ACS Publications) - Microsoft Internet Explorer                                                                                                    | Dublications 4-7                                                   |
|----------------------------------------------------------------------------------------------------|--------------------------------------------------------------------|
| Файл Правка Вид Избранное Сервис Справка                                                                                                    |                                                                    |
|                                                                                                    | ₩ 43                                                               |
| Appec:  Appec: Appec: Appec | М → Переход                                                        |
| Subscriber access provided by KUZBASS STATE TECH UNIV                                                                                                    | ACS Journals C&EN CAS                                              |
| ACS Publications Publications A-Z Home                                                                                                    | Authors & Reviewers   Librarians   ACS Members   Help Citation DOI |
| SOLUTION SOLUTION                                                                                                    | Anywhere Search                                                    |
| Personalize y                                                                                                    | Для просмотра полного                                              |
| ↑ Journals A-Z   Books→   Authors & Reviewers   Librarians   ACS Members   About Us   e-J                                                                                                    | алфавитного списка                                                 |
| ACS Journals A-Z                                                                                                    | журналов воспользуйтесь                                            |
| The American Chemical Society is the leading publisher of peer-reviewed research journals in the chemical ar<br>serving scientific communities worldwide through an unparalleled commitment to quality, reliability, and inno                                                                                                    | ссылкой «Publications A-                                           |
| Browse Our Journals                                                                                                    |                                                                    |
| Journals A–Z View by Subject Area ACS Sur                                                                                                    | <ul> <li>необходимого издания,</li> </ul>                          |
| A<br>Accounts of Chemical Research                                                                                                    | щелкните по нему и                                                 |
| ACS Applied Materials & Interraces                                                                                                    | перейлите на страницу                                              |
| ACS Chemical Biology<br>ACS Chemical Neuroscience–New in 2010<br>ACS Books Home                                                                                                    |                                                                    |
| ACS Medicinal Chemistry Letters-New in 2010                                                                                                    | 🗌 ЭТОГО ИЗДАНИЯ.                                                   |
| http://pubs.acs.org/action/showPublications?display=journals                                                                                                    |                                                                    |
| 🛃 пуск 🖂 449-232-5 👔 Adobe Rea 🖉 Journal Lis 🦉 Научно-те 🖀 Мои доку                                                                                                    | C:UDCUME I MICrosoft P KU K V K K 15:17                            |
|                                                                                                    | Электронные ресурс                                                 |

## Поиск информации

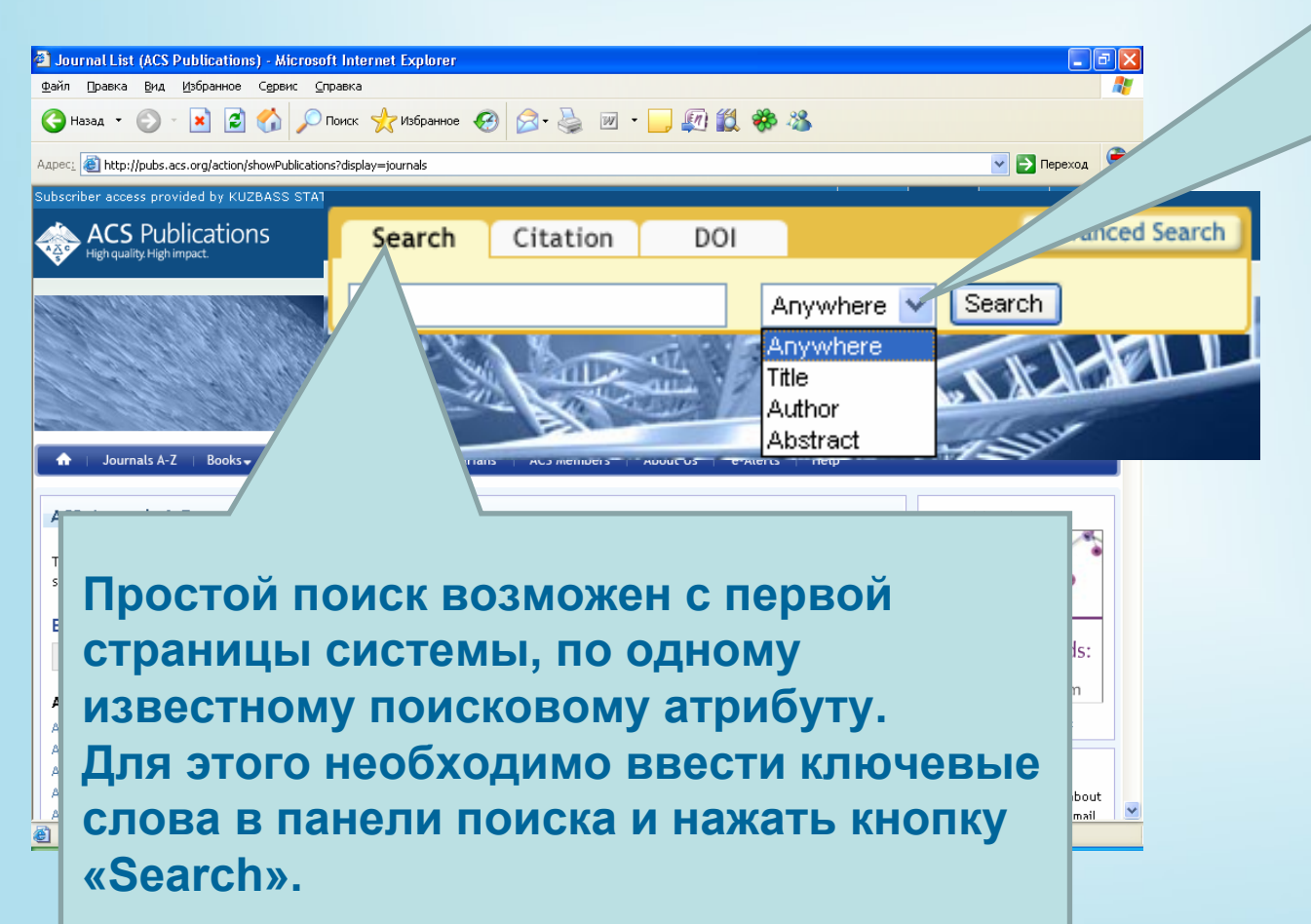

Можно указать атрибуты поиска: Anywhere – искать везде; Title - искать в заглавии статьи; Author – искать по автору; Abstract – искать в реферате статьи

#### Электронные ре<mark>сурс</mark>ы

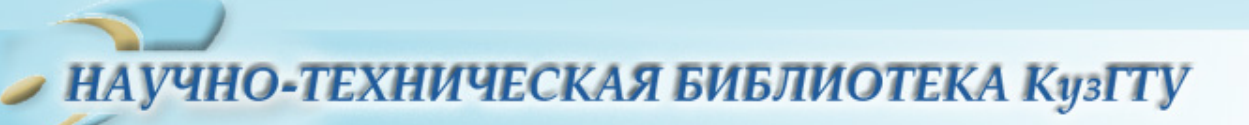

## Поиск информации

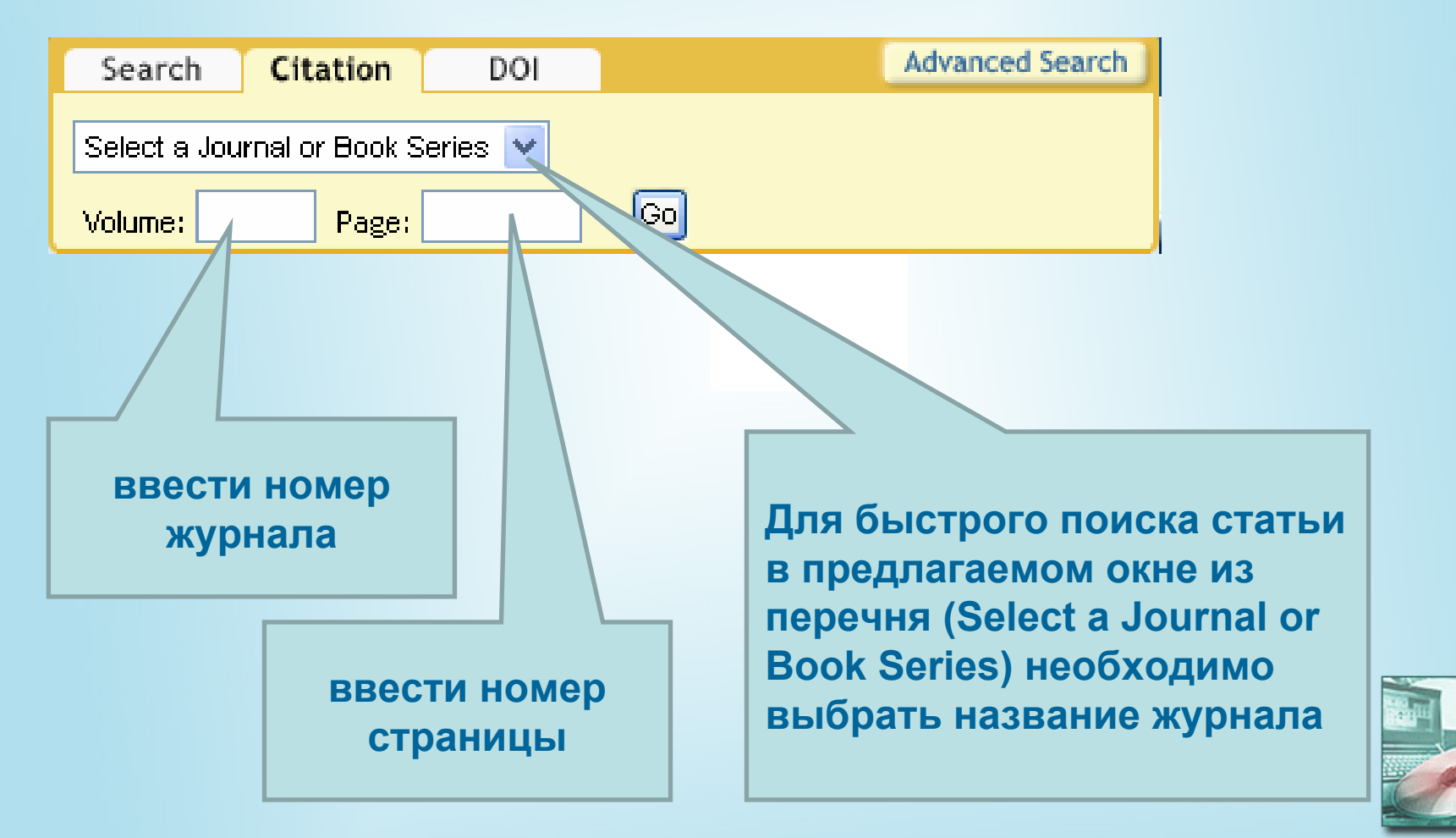

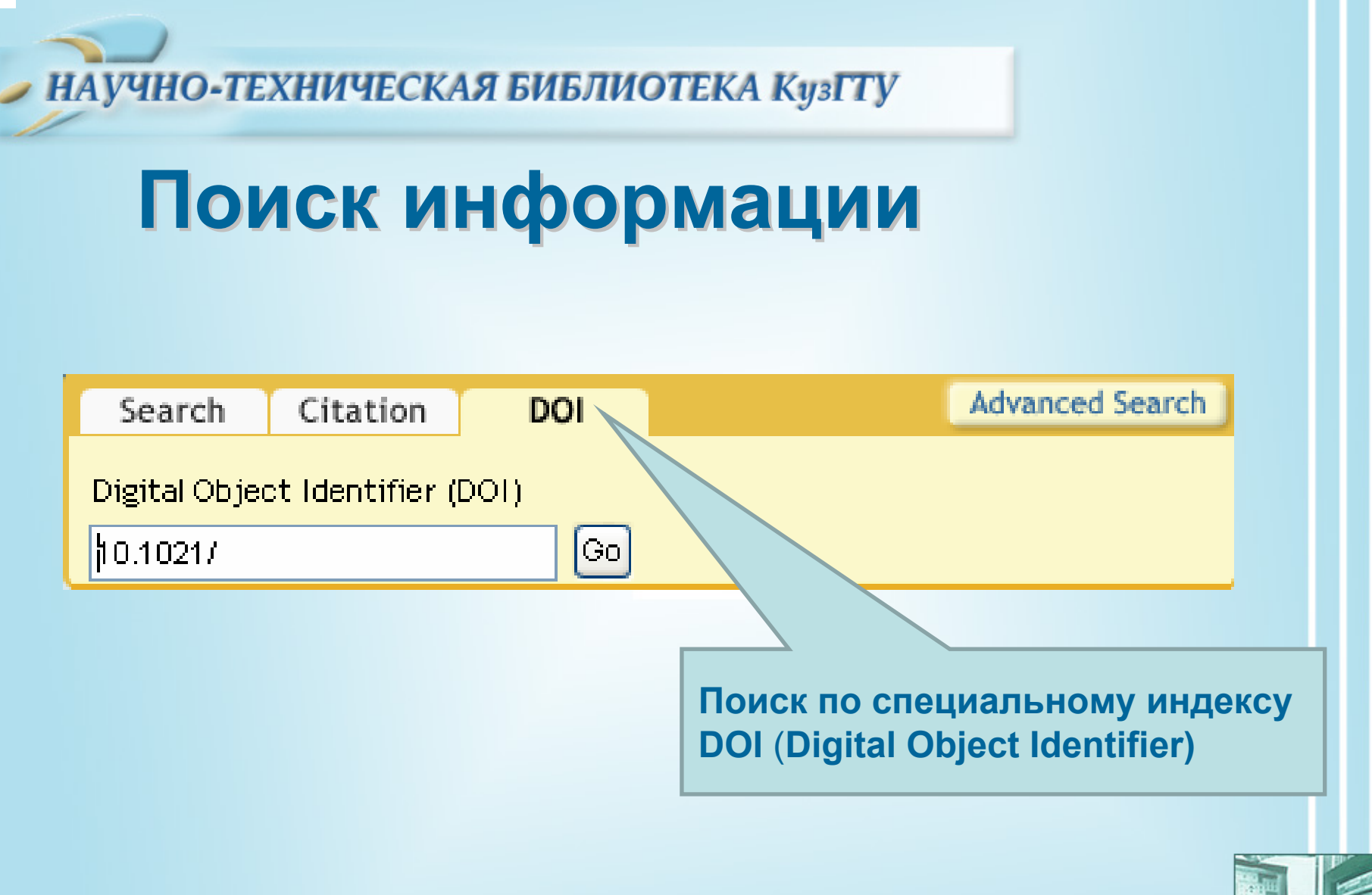

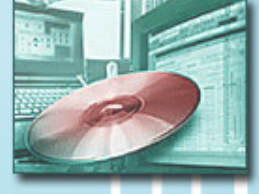

| Поис         |
|--------------|
| IIUNC        |
|              |
|              |
|              |
|              |
|              |
| NV.          |
|              |
|              |
|              |
|              |
|              |
|              |
| е публикации |
| е публикации |
|              |

## Іоиск информации

Advanced Search

Расширенный поиск позволяет проводить поиск по дополнительным критериям

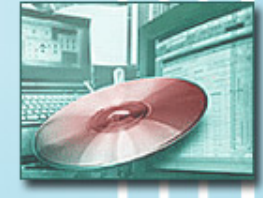

## Работа с результатами поиска

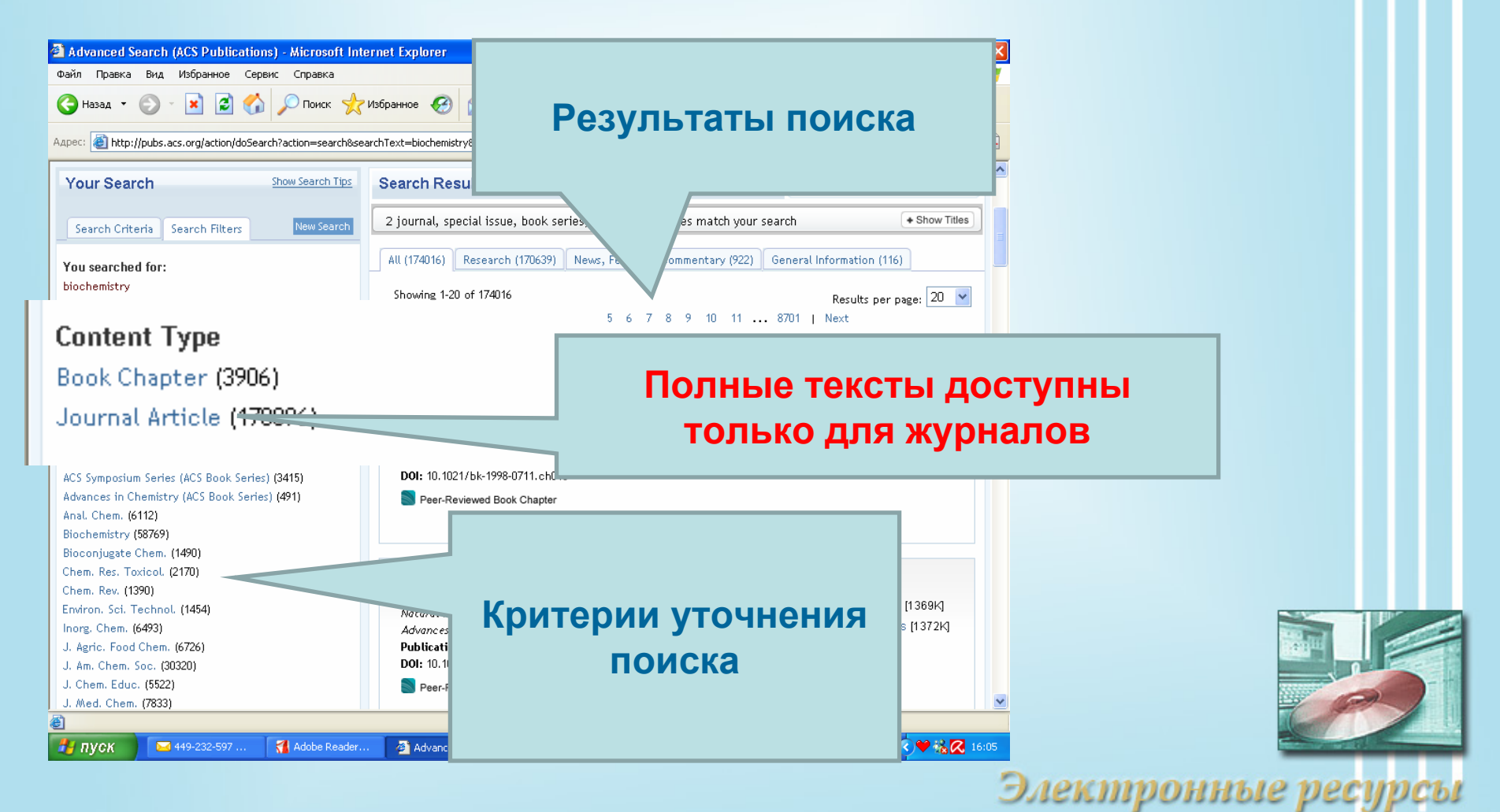

## Работа с результатами поиска

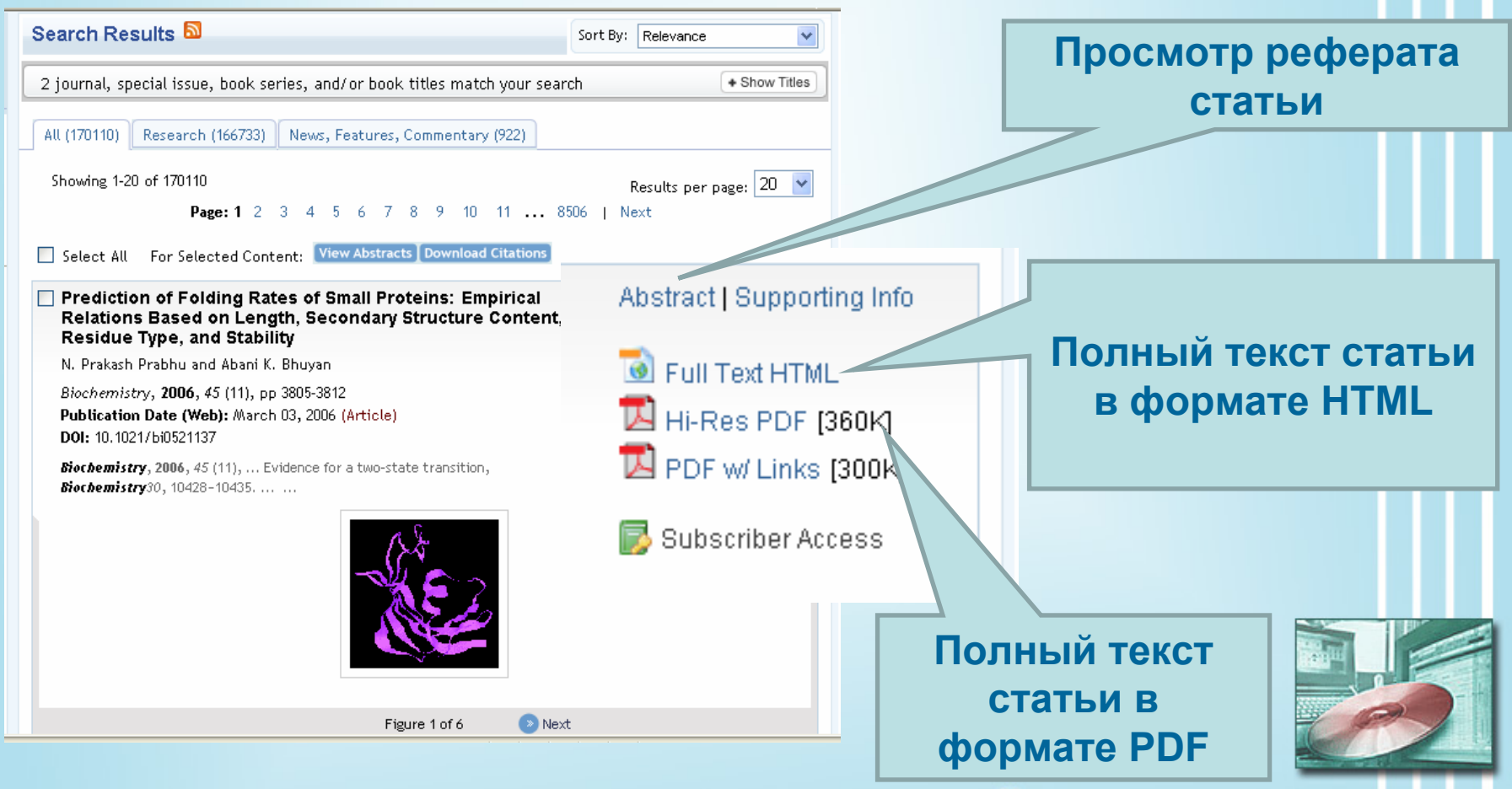